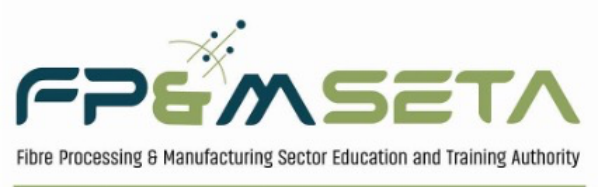

FUTURE SKILLS • EMPLOYABILITY • GROWTH

# WORKPLACE – BASED LEARNING

# **External**

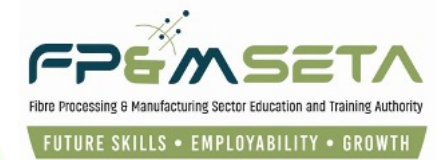

# 1. Table of Contents

| <u>1.</u>                                                                                                    | TABLE OF CONTENTS                                                                                                    |
|----------------------------------------------------------------------------------------------------|----------------------------------------------------------------------------------------------------|
| <u>2.</u>                                                                                                    | INTRODUCTION                                                                                                    |
| <u>3.</u>                                                                                                    | USER LOGIN                                                                                                    |
| 3.1                                                                                                    | User Registration                                                                                                    |
| 3.2                                                                                                    | User Account Activation                                                                                                    |
| 3.3                                                                                                    | User Login                                                                                                    |
| <u>4.</u>                                                                                                    | EMPLOYER PROFILE                                                                                                    |
| 4.1                                                                                                    | WORKPLACE-BASED LEARNING PROGRAMMES                                                                                                    |
| <u>5.</u>                                                                                                    | NEW APPLICATION                                                                                                    |
|                                                                                                    |                                                                                                    |
| А.                                                                                                    | SUPPORTING DOCUMENTS                                                                                                    |
| А.<br>В.                                                                                                    | SUPPORTING DOCUMENTS                                                                                                    |
| А.<br>В.<br><b>5.1</b>                                                                                                    | SUPPORTING DOCUMENTS  7    LINKED LEARNERS  7    LEAD EMPLOYER DETAILS  8                                                                                                    |
| А.<br>В.<br><b>5.1</b><br><b>5.2</b>                                                                                                 | SUPPORTING DOCUMENTS   7     LINKED LEARNERS   7     LEAD EMPLOYER DETAILS   8     LEARNING INTERVENTIONS DETAILS   8                                                                                                    |
| А.<br>В.<br><b>5.1</b><br><b>5.2</b><br><b>5.3</b>                                                                                   | SUPPORTING DOCUMENTS       7         LINKED LEARNERS       7         LEAD EMPLOYER DETAILS       8         LEARNING INTERVENTIONS DETAILS       8         EMPLOYER DECLARATION       9                                                                                                    |
| A.<br>B.<br><b>5.1</b><br><b>5.2</b><br><b>5.3</b><br><b>5.4</b>                                                                     | SUPPORTING DOCUMENTS  7    LINKED LEARNERS  7    LEAD EMPLOYER DETAILS  8    LEARNING INTERVENTIONS DETAILS  8    EMPLOYER DECLARATION  9    SUPPORTING DOCUMENTS  9                                                                                                    |
| A.<br>B.<br><b>5.1</b><br><b>5.2</b><br><b>5.3</b><br><b>5.4</b><br><b>5.5</b>                                                       | SUPPORTING DOCUMENTS  7    LINKED LEARNERS  7    LEAD EMPLOYER DETAILS  8    LEARNING INTERVENTIONS DETAILS  8    EMPLOYER DECLARATION  9    SUPPORTING DOCUMENTS  9    SUBMIT APPLICATION  11                                                                                                    |
| A.<br>B.<br>5.1<br>5.2<br>5.3<br>5.4<br>5.5<br>5.6                                                                                   | SUPPORTING DOCUMENTS       7         LINKED LEARNERS       7         LEAD EMPLOYER DETAILS       8         LEARNING INTERVENTIONS DETAILS       8         EMPLOYER DECLARATION       9         SUPPORTING DOCUMENTS       9         SUBMIT APPLICATION       11         LINKED LEARNERS       12                                                                                                    |
| A.<br>B.<br><b>5.1</b><br><b>5.2</b><br><b>5.3</b><br><b>5.4</b><br><b>5.5</b><br><b>5.6</b><br><u>6.</u>                            | SUPPORTING DOCUMENTS       7         LINKED LEARNERS       7         LEAD EMPLOYER DETAILS       8         LEARNING INTERVENTIONS DETAILS       8         EMPLOYER DECLARATION       9         SUPPORTING DOCUMENTS       9         SUBMIT APPLICATION       11         LINKED LEARNERS       12         EMPLOYER SIGNS PERFORMANCE AGREEMENT       13                                                                                                    |
| A.<br>B.<br><b>5.1</b><br><b>5.2</b><br><b>5.3</b><br><b>5.4</b><br><b>5.5</b><br><b>5.6</b><br><u>6.</u><br><u>7.</u>               | SUPPORTING DOCUMENTS       7         LINKED LEARNERS       7         LEAD EMPLOYER DETAILS       8         LEARNING INTERVENTIONS DETAILS       8         EMPLOYER DECLARATION       9         SUPPORTING DOCUMENTS       9         SUBMIT APPLICATION       11         LINKED LEARNERS       12         EMPLOYER SIGNS PERFORMANCE AGREEMENT       13         ADD LEARNERS AND SUPPORTING DOCUMENTS       15                                                                        |
| A.<br>B.<br><b>5.1</b><br><b>5.2</b><br><b>5.3</b><br><b>5.4</b><br><b>5.5</b><br><b>5.6</b><br><u>6.</u><br><b>7.</b><br><b>7.1</b> | SUPPORTING DOCUMENTS       7         LINKED LEARNERS       7         LEAD EMPLOYER DETAILS       8         LEARNING INTERVENTIONS DETAILS       8         EMPLOYER DECLARATION       9         SUPPORTING DOCUMENTS       9         SUBMIT APPLICATION       11         LINKED LEARNERS       12         EMPLOYER SIGNS PERFORMANCE AGREEMENT       13         ADD LEARNERS AND SUPPORTING DOCUMENTS       15         ADD NEW LEARNER       16                                       |
| A.<br>B.<br>5.1<br>5.2<br>5.3<br>5.4<br>5.5<br>5.6<br>6.<br>7.<br>7.1<br>7.2                                                         | SUPPORTING DOCUMENTS       7         LINKED LEARNERS       7         LEAD EMPLOYER DETAILS       8         LEARNING INTERVENTIONS DETAILS       8         EMPLOYER DECLARATION       9         SUPPORTING DOCUMENTS       9         SUBMIT APPLICATION       11         LINKED LEARNERS       12         EMPLOYER SIGNS PERFORMANCE AGREEMENT       13         ADD LEARNERS AND SUPPORTING DOCUMENTS       15         ADD NEW LEARNER       16         SUPPORTING DOCUMENTS       18 |

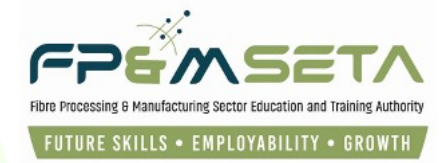

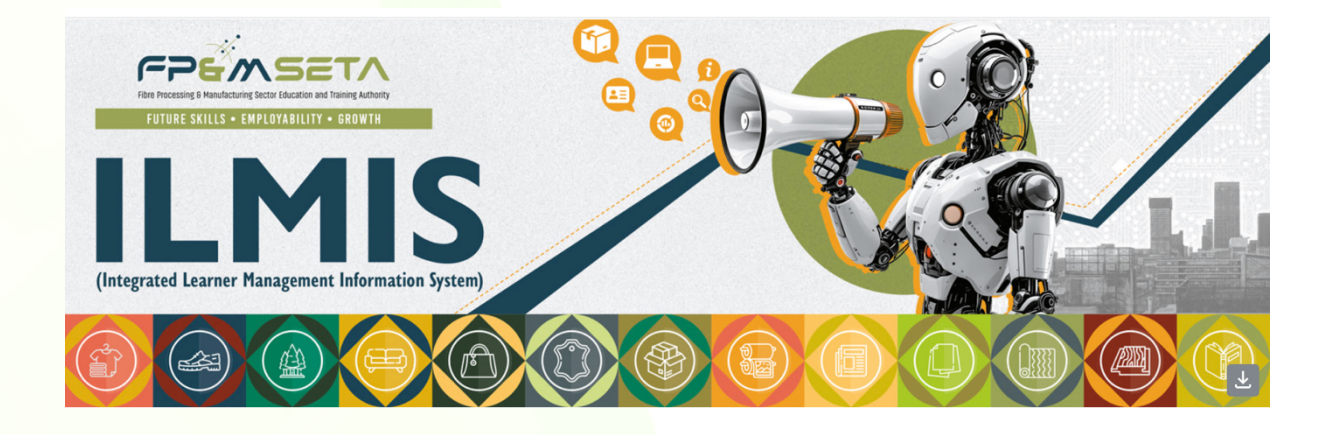

#### 2. Introduction

Dear Valued Employer,

Hello and welcome to the Learner Management Integrated System's (LMIS) User Guide. This document will help you navigate the system effectively and efficiently to help you achieve the following tasks:

- i. Register yourself into LMIS as the FP&M SETA's Employer.
- ii. Application for Workplace-Based Learning Learnership registrations for employers that fall within the scope of the FP&M SETA;
- iii. Processing of Workplace-Based Learning applications by FP&M SETA;
- iv. Online submission of learner registration information and documents.
- v. View single Truth of the information on Workplace-Based Learning Interventions.

# This user guide only covers Workplace – Based Learning Interventions functionality. Below is the URL to access the application:

| Application Name | Learner Management Information System |
|------------------|---------------------------------------|
| URL              | https://lmis.fpmseta.org.za/          |
| Recommended      | Google Chrome                         |
|                  | Mozilla Firefox                       |
|                  | Apple Safari                          |
|                  | Microsoft Edge                        |

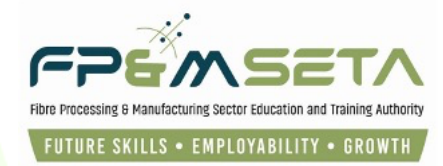

| Home     | Login                                                                                                    |                                                 |                                                       |                                            | Search 🕶 |  |  |  |  |  |  |
|----------|----------------------------------------------------------------------------------------------------|-------------------------------------------------|-------------------------------------------------------|--------------------------------------------|----------|--|--|--|--|--|--|
|          | Pear Valued stakeholders, please click the link to get assistance with the LMIS System 📬 Join Meeting Now |                                                 |                                                       |                                            |          |  |  |  |  |  |  |
|          | MG and DG Submissions closing on 30th April 2025<br>91 05 28 31<br>DAYS HOURS MINUTES SECONDS             |                                                 |                                                       |                                            |          |  |  |  |  |  |  |
| _        |                                                                                                    | LIMISTE                                         | implaces                                              |                                            |          |  |  |  |  |  |  |
| MAN      | DATORY GRANTS                                                                                             | DISCRETIONARY GRANTS                            | OFO CODES                                             | SKILLS DEVELOPMENT PROVIDER                |          |  |  |  |  |  |  |
| tem)     | Download WSP & ATR Employee<br>plate_Type1.xisx                                                           | Download DG Appointment Letter<br>Template.docx | Download OFO Codes Version 2021.xisx                  | Download Learner Bulk Upload Template.xlsx |          |  |  |  |  |  |  |
| <b>1</b> | Download WSP & ATR Employee                                                                               | Download BEE Affidavit EME General.pdf          |                                                       | Download FP&M SETA Occupation              | al       |  |  |  |  |  |  |
|          |                                                                                                    | Supported Browsers : 🗲 🖉 🗳 🦁 🕲 ۵ 🕫              | All rights reserved. <b>SECTIGO H</b> uiti Domain SSL |                                            |          |  |  |  |  |  |  |

# 3. User Login

i. You need to access LMIS to apply for Workplace – Based Learning interventions at FM&M SETA.

3.1 User Registration

i. To register on LMIS system, click on the "**Register**" button to open the Registration page below:

| Home Login         |                        | Search 🔻 |
|--------------------|------------------------|----------|
| Register User      |                        |          |
| User Name:         | Nobengazi              |          |
| E-mail Address:    | leighrhayes8@gmail.com |          |
| User Type:         | Employer               |          |
| Password:          |                        |          |
| Confirm password:  |                        |          |
| Show Password(s)?: |                        |          |
|                    | V I'm not a robot      |          |
|                    | Register               |          |

- ii. Continue to create your profile by capturing the necessary information in the fields provided.
- iii. **User Type** Please select "Employer" from the dropdown menu.

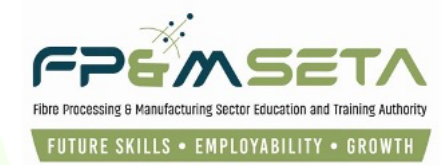

iv. Once the registration information is successfully submitted, a success message with will appear, and an activation email sent to the registered email address.

#### 3.2 User Account Activation

- i. An activation email with the **User details** and **Activation Code** will be sent to the you.
- ii. Please copy the Activation Code and proceed to the LMIS Login Screen.

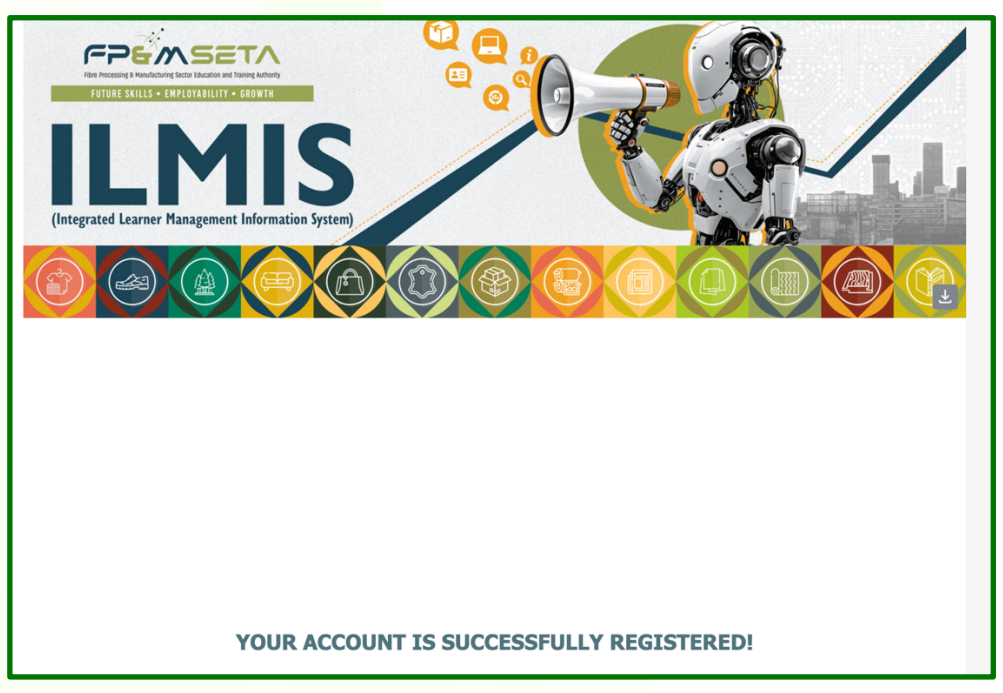

#### 3.3 User Login

- i. Visit the LMIS Homepage and click on "Login" to proceed.
- ii. Enter your login details, the system will automatically populate the "**User Type**" field based on the Username entered. Once done, click on "**Login**" to complete the process.

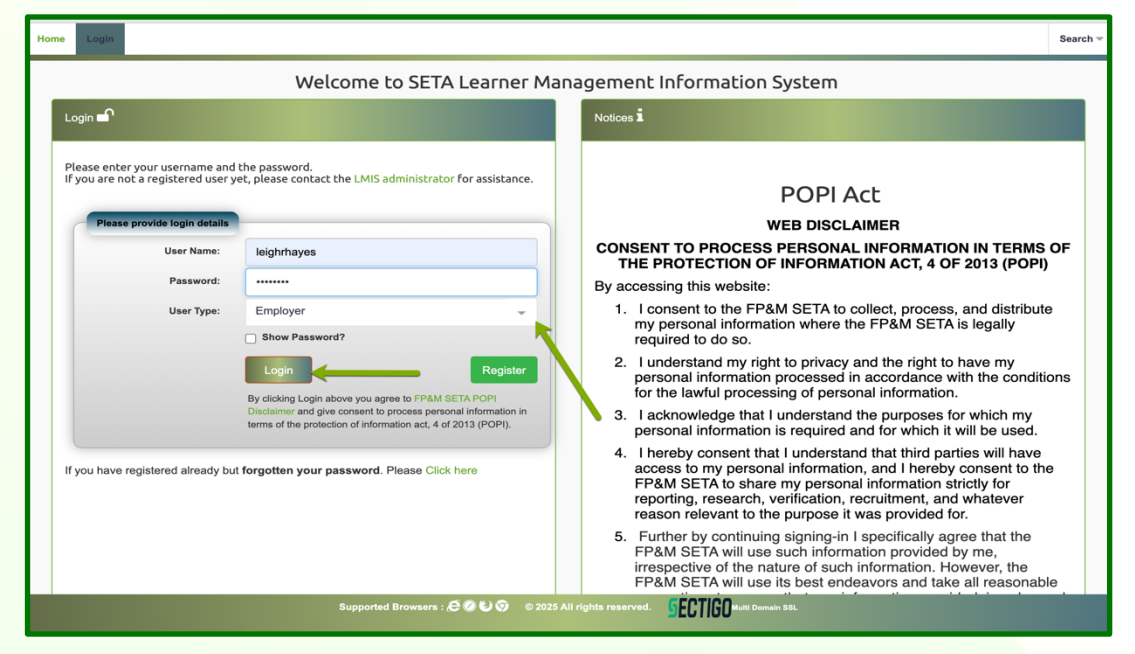

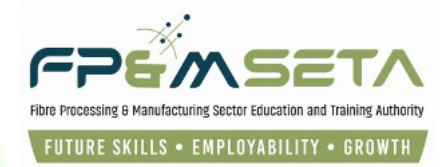

## 4. Employer Profile

i. This section contains all information related to the Employer, Interventions and learners.

#### 4.1 Workplace-Based Learning Programmes

To capture an application, click on "SDP", "Facilitation", and then click on "Industry –
 Funded Programmes". The system will then redirect to the Workplace Application Overview page as shown below:

| Administration - Levies and Grants - Monitoring and Evalu | ation - Projects - | Reports | SDP - Skills Development Intervention                 | ons 🔻 Lea  | arners Bulk Upload                                  | Templates and Videos   | Log Off             |
|-----------------------------------------------------------|--------------------|---------|-------------------------------------------------------|------------|-----------------------------------------------------|------------------------|---------------------|
| Learner Intervention > Workplace Application              | /                  |         | Facilitation<br>Industry Funded Employer Registration | ,<br>IS    | Enrolments Ove<br>Industry-Funde<br>Learner Profile | prview<br>d Programmes | User Type: Employer |
| 1 1                                                       | SDL Number         | Tradin  | g Name =                                              | Interventi | on Type                                             | - Learnership Title    |                     |
| VIEW                                                      | N998122729         | Testing | 3 22                                                  | LP01 - Le  | arnership (employed                                 | 10Q100079281554 -      | Further Educati     |
| VIEW                                                      | N000004483         | Testing | g Run 4                                               | LP02 - Le  | arnership (unemplo                                  | . 23Q230074261504 -    | FETC:GENERI         |
| VIEW                                                      | N000004481         | Testing | g Run 2                                               | LP01 - Le  | earnership (employed                                | ) 04Q040072151202 -    | National Certific   |

- ii. The Workplace Application Overview page has a grid that indicates all applications with the following information:
  - SDL Number The Skills Development Levy Number of the lead employer linked to the application.
  - Trading Name the Employer's trading name.
  - Intervention Type Learnership or Apprenticeship
  - Learnership Title the name of the Learnership applied for or implemented.
  - **Qualification Title** the name of the Qualification applied for or implemented.
  - No. Employed the number of Employed learners applied for or implemented.
  - No. UnEmployed the number of UnEmployed learners applied for or implemented.
  - Approval SETA the responsible SETA.
  - Workplace Approval Status the approval status of the workplace.
  - Application Date the date the application was lodged.
  - Approval Review Date the date that the application was reviewed.

#### 5. New Application

- i. To submit a new Workplace-Based Learning Application, click on the "**New Application**" button on the Workplace Overview.
- ii. The Workplace Application page will open, as below:

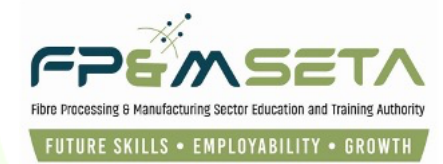

| Admin stration - Levies and Gra           | ts  Monitoring and Evaluation        | Projects 👻 Reports 👻       | SDP - Skills Development Intervention      | s ▼ Learners Bulk Upload        | Templates and Videos            | Log Off        |
|-------------------------------------------|--------------------------------------|----------------------------|--------------------------------------------|---------------------------------|---------------------------------|----------------|
|                                           |                                      |                            |                                            |                                 | Logged on as: leighrhayesUser 1 | Type: Employer |
| Learner Intervention > Application        | on > Workplace                       |                            |                                            |                                 |                                 |                |
| DETAIL SUPPORTING DOCUM                   | ENTS LINKED LEARNERS                 | _                          |                                            | _                               | _                               |                |
| Enter the workplace applicatio<br>fields. | n details. Click on Save to save the | e changes that you have n  | nade. Click on Edit to edit an already exi | sting application recor. Please | remember to supply all require  | əd             |
| Save Back                                 |                                      |                            |                                            |                                 |                                 |                |
| 1                                         |                                      |                            |                                            |                                 |                                 |                |
|                                           |                                      |                            |                                            |                                 |                                 |                |
| Em <mark>i</mark> loyer Details           |                                      |                            |                                            |                                 |                                 |                |
| SDL Number                                | : 585992 <b>•</b>                    |                            | Company Reg No.:                           | 0                               |                                 |                |
| Legal Name                                | Fibre Processing & Manufacturin      | ng Sector Education & Trai | ning Au Company Trade Name :               | Fp&M Seta                       |                                 |                |
| Entity Type                               | COMPANY                              |                            | No of Employees :                          | 60                              | \$                              |                |
|                                           |                                      |                            |                                            |                                 |                                 |                |
| Contact Details                           |                                      |                            |                                            |                                 |                                 |                |
| First Names                               | · [                                  |                            | Last Name                                  | Thebane                         |                                 |                |
| Desimation                                |                                      |                            | E mail                                     |                                 |                                 |                |
| Designation                               | Regional Mananger                    |                            | E-mail :                                   | bonganim@fpmseta.org.za         |                                 |                |
| Contact Tel No                            | : 0114031700                         |                            | Contact Cell No. :                         | 0834567878                      |                                 |                |
| Physical Address                          | :                                    |                            | Postal Address :                           |                                 |                                 |                |
|                                           | Forum1B, 2nd Floor                   |                            |                                            | PO Box 31276                    |                                 |                |

 iii. The Workplace application page contains a dark green menu bar with green text– the "Details" page must be completed and saved before proceeding to the "Supporting Documents" tab.

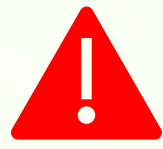

Attempting to click on the "Save" button without filling the form in full will highlight the compulsory information in "RED".

- iv. Should the information not be entered and saved, the Supporting Documents and Linked Learners tabs will not be active, as below:
  - a. Supporting Documents

| Administration 👻 | Levies and Grants $ earrow$ | Monitoring and Evaluation -  | Projects 👻 | Reports 👻 | SDP 👻 | Skills Development Interventions $	imes$ | Learners Bulk Upload | Templates and Videos            | Log Off       |
|------------------|-----------------------------|------------------------------|------------|-----------|-------|------------------------------------------|----------------------|---------------------------------|---------------|
|                  |                             |                              |            |           |       |                                          |                      | Logged on as: leighrhayesUser T | ype: Employer |
| Learner Interven | tion > Application > W      | orkplace > Supporting Docu   | ments      |           |       |                                          |                      |                                 |               |
| DETAIL           | PORTING DOCUMENTS           | LINKED LEARNERS              |            |           |       | _                                        | _                    | _                               |               |
| Applications ne  | eds to be saved first to    | be linked to supporting docu | ments      |           |       |                                          |                      |                                 |               |
|                  |                             |                              |            |           |       |                                          |                      |                                 |               |
|                  |                             |                              |            |           |       |                                          |                      |                                 |               |

b. Linked Learners

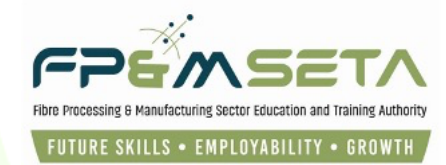

| Administration – | Levies and Grants 👻     | Monitoring and Evaluation –     | Projects 🔻 | Reports 🔻 | SDP 👻 | Skills Development Interventions – | Learners Bulk Upload | Templates and Videos            | Log Off        |
|------------------|-------------------------|---------------------------------|------------|-----------|-------|------------------------------------|----------------------|---------------------------------|----------------|
|                  |                         |                                 |            |           |       |                                    |                      | Logged on as: leighrhayesUser 1 | Type: Employer |
| Learner Interve  | ntion > Application > W | orkplace > Linked Learners      |            |           |       |                                    |                      |                                 |                |
| DETAIL SU        | PPORTING DOCUMENTS      | LINKED LEARNERS                 |            |           | _     |                                    |                      |                                 |                |
| Applications n   | eeds to be approved fir | st to be linked to learners doc | uments     |           |       |                                    |                      |                                 |                |

#### **5.1 Lead Employer Details**

i. Type in the **SDL number** for the lead employer, the full number will appear in the drop-down menu, select the number and the lead employer's information auto-populate. If the SDL number does not appear on the dropdown menu, please contact the employer's primary SETA for registration of the learners.

| Administration -          | Levies and Grants                                       | Monitoring and Evaluation -        | Projects 🐨      | Reports 👻 🖇      | SDP 👻     | Skills Development Interventions | Learners Bulk Upload          | Templates and Videos            | Log Off      |  |  |  |  |  |
|---------------------------|---------------------------------------------------------|------------------------------------|-----------------|------------------|-----------|----------------------------------|-------------------------------|---------------------------------|--------------|--|--|--|--|--|
|                           |                                                         |                                    |                 |                  |           |                                  |                               | Logged on as: leighrhayesUser   | Type: Employ |  |  |  |  |  |
| Learner Interven          | Learner Intervention > Application > Workplace > Detail |                                    |                 |                  |           |                                  |                               |                                 |              |  |  |  |  |  |
| DETAIL                    | DETAIL SUPPORTING DOCUMENTS LINKED LEARNERS             |                                    |                 |                  |           |                                  |                               |                                 |              |  |  |  |  |  |
| Enter the work<br>fields. | place application                                       | details. Click on Save to save the | e changes that  | t you have mad   | le. Click | on Edit to edit an already exis  | ting application recor. Pleas | se remember to supply all requi | red          |  |  |  |  |  |
| Save Back                 | K                                                       |                                    |                 |                  |           |                                  |                               |                                 |              |  |  |  |  |  |
|                           |                                                         |                                    |                 |                  |           |                                  |                               |                                 |              |  |  |  |  |  |
| Employer Details          |                                                         | *                                  |                 |                  |           |                                  |                               |                                 |              |  |  |  |  |  |
|                           | SDL Number :                                            | 585992                             |                 |                  |           | Company Reg No. :                | 0                             |                                 |              |  |  |  |  |  |
|                           | Legal Name :                                            | Fibre Processing & Manufacturin    | g Sector Educ   | cation & Trainin | ig Au     | Company Trade Name :             | Fp&M Seta                     |                                 |              |  |  |  |  |  |
|                           | Entity Type :                                           | COMPANY                            |                 |                  |           | No of Employees :                | 60                            | \$                              |              |  |  |  |  |  |
|                           |                                                         |                                    |                 |                  |           |                                  |                               |                                 |              |  |  |  |  |  |
| Contact Details           |                                                         |                                    |                 |                  |           |                                  |                               |                                 |              |  |  |  |  |  |
|                           | First Names :                                           | L                                  |                 |                  |           | Last Name :                      | Thabane                       |                                 |              |  |  |  |  |  |
|                           | Designation :                                           | Regional Mananger                  |                 |                  |           | E-mail:                          | bonganim@fpmseta.org.za       | 1                               |              |  |  |  |  |  |
|                           | Contact Tel No.:                                        | 0114031700                         |                 |                  |           | Contact Cell No.:                | 0834567878                    |                                 |              |  |  |  |  |  |
|                           | Physical Address :                                      |                                    |                 |                  |           | Postal Address :                 |                               |                                 |              |  |  |  |  |  |
|                           |                                                         | Forum1B, 2nd Floor                 | Brouwoore : 🗗   | 0 K) 0           | 025 All d | FECTICO                          | PO Box 31276                  |                                 |              |  |  |  |  |  |
|                           |                                                         | Supported                          | Browsers : Core |                  | 023 All N |                                  | u Domain SSL                  |                                 |              |  |  |  |  |  |

- ii. **Employer Details** The "**Employer details**" section gives you the registration details of the entity.
- iii. Contact Details Complete or update the entity's contact and address details.
- iv. Alternative contact person Complete or update an alternative contact persons details. One of the contact persons must be from the employer.

#### **5.2 Learning Interventions Details**

- i. **Intervention Type** select type of intervention from dropdown menu.
- ii. FP&M SETA Learning Unit tick this box if the learnership/apprenticeship is a FP&M SETA accredited programme. If the learnership/apprenticeship is accredited with a different Quality Assurance body, please untick the box.
- iii. No. of Employed the number of employed learners in the intervention.
- iv. Qualification select the qualification linked to the intervention.

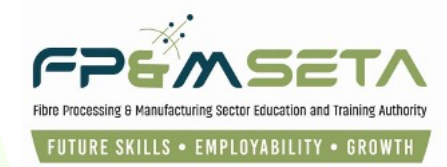

- v. **Learning Programme** select the Learning Programme linked to the qualification.
- vi. Learnership the learnership ID.
- vii. Training Provider the Skills Development Provider implementing the intervention.
- viii. Accreditation No. the Skills Development Provider's accreditation Number
- ix. Accreditation Review Date the date on which the training provider's accreditation was last reviewed.
- x. Accrediting Council the training provider's accrediting SETA.

| Administration T Levies and Gran | w Monitoring and Evaluation v Projects v Reports v SDP v Skills Development Interventions v Learners Bulk Upload Templates and Videos | Log Off |
|----------------------------------|----------------------------------------------------------------------------------------------------|---------|
| Contact No.                      | Email :                                                                                                    |         |
|                                  |                                                                                                    |         |
|                                  |                                                                                                    | _       |
| Learning Intervention Details    |                                                                                                    |         |
| Intervention Type                | select                                                                                                    | •       |
| FP&M SETA Learning Unit?         |                                                                                                    | _       |
| Number of employed               | 2 <b>Xumber of unemployed:</b> 0                                                                                                    |         |
| Qualification                    | - type and/or select                                                                                                    | •       |
| Learning Programme               | - type and/or select -                                                                                                    | •       |
| Learnership                      | type and/or select                                                                                                    | •       |
| Training Provider                | type and/or select                                                                                                    | •       |
| Accreditation No.                | Accreditation No. Accreditation review date :                                                                                         |         |
| Accreditating Council            | FPMSETA - Fibre Processing and Manufacturing Sector Education and Training Authority                                                  | -       |
|                                  |                                                                                                    |         |

#### **5.3 Employer Declaration**

- i. As an Employer, you will have to declare the accuracy of the following information (tick on checkbox to confirm):
- Whether there is sufficient workspace to accommodate the learners
- Are there sufficient resources available to learners.

| Employer Declaration<br>Please note that any faise declaration may lead to the termination of the performance contract with the FP&M SETA |                                                               |
|----------------------------------------------------------------------------------------------------|---------------------------------------------------------------|
| Is there sufficient workspace available to accommodate all the learners? :                                                                | ○ No<br>○ No                                                  |
| Create Date: 2025-02-06<br>Create User: leighthayes                                                                                       | Last Update Date: 2025-02-06<br>Last Update User: leighthayes |
| Supported Browsers : 🔗 🖉 🐑 👳 2025 All rights reserved. 🛛 🕤 ECTIGO #util Domain SSL                                                        |                                                               |

ii. Once you have completed all the relevant information, click on the "Save" button to proceed.
 The "Supporting Documents" and "Linked Learners" tabs will activate on successful saving of the details.

**5.4 Supporting Documents** 

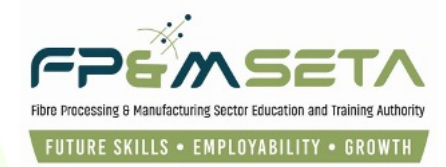

Once the "Details" page has been successfully saved, click on the "Supporting Documents" tab and the system will navigate to the Supporting Documents page as shown below:

| Administration - | Levies and Grants $ egitting \label{eq:levies}$ | Monitoring and Evaluation – | Projects 👻 | Reports 👻 | SDP 👻 | Skills Development Interventions $ arr$ | Learners Bulk Upload | Templates and Videos         | Log Off       |
|------------------|-------------------------------------------------|-----------------------------|------------|-----------|-------|-----------------------------------------|----------------------|------------------------------|---------------|
|                  |                                                 |                             |            |           |       |                                         |                      | Logged on as: leighrhayesUse | Type: Employe |
| Record saved su  | ccessfully.                                     |                             |            |           |       |                                         |                      |                              | ×             |
| Learner Interven | tion > Application > W                          | /orkplace > Supporting Docu | ments      |           |       |                                         |                      |                              |               |
| DETAIL SUP       | PORTING DOCUMENTS                               | LINKED LEARNERS             |            |           |       |                                         |                      |                              |               |
|                  | Document Type :                                 | - type and/or select        |            |           |       |                                         |                      | •                            |               |
|                  | File Name :                                     | SELECT FILES                | -          |           |       | . 🕴                                     |                      |                              |               |
|                  | Ad                                              | Id Document                 |            |           |       | Submit Application                      |                      |                              |               |
|                  |                                                 |                             |            |           |       |                                         |                      |                              | -             |
|                  |                                                 |                             |            |           |       |                                         |                      |                              |               |

ii. The "**Supporting Documents**" section allows you to upload the following documents that are required for the submission of the **Workplace-Based Learning Intervention** application:

| Administration - | Levies and Grants    | <ul> <li>Monitoring and Evaluation </li> </ul> | Projects 👻 | Reports 👻 | SDP 👻 | Skills Development Interventions – | Learners Bulk Upload | Templates and Videos          | Log Off      |
|------------------|----------------------|------------------------------------------------|------------|-----------|-------|------------------------------------|----------------------|-------------------------------|--------------|
|                  |                      |                                                |            |           |       |                                    |                      | Logged on as: leighrhayesUser | Type: Employ |
| Record saved su  | ccessfully.          |                                                |            |           |       |                                    |                      |                               | ×            |
| Learner Interven | tion > Application > | Workplace > Supporting Docu                    | ments      |           |       |                                    |                      |                               |              |
| DETAIL SUP       | PORTING DOCUMENT     | LINKED LEARNERS                                |            |           |       |                                    |                      |                               |              |
|                  | Document Type :      | type and/or select                             |            |           |       |                                    |                      |                               |              |
|                  | File Name :          |                                                |            |           |       |                                    |                      |                               |              |
|                  |                      | Industry Funded Performance                    | Agreement  |           |       |                                    |                      |                               |              |
|                  |                      | Training Provider Accreditation                | Document   |           |       |                                    |                      |                               |              |
|                  |                      |                                                |            |           |       |                                    |                      |                               |              |
|                  |                      |                                                |            |           |       |                                    |                      |                               |              |

- Industry Funded Performance Agreement the signed Workplace-Based Learning performance Agreement.(to be uploaded later after approval)
- **Training Provider Accreditation Document** the Skills Development Provider's accreditation certificate/document.
- iii. Add Document continue to click on this button to complete the document uploading process.

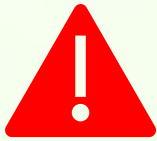

Attempting to click on the "Add Document" button without uploading any document the system will highlight the compulsory information in "RED".

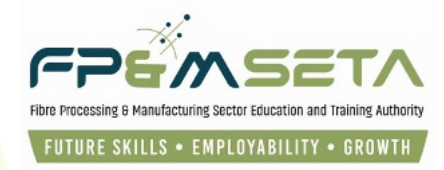

| Administration - Levies and Grants | Monitoring and Evaluation *   | Projects 👻 Reports 👻                                                                                                    | SDP - Skills Development Interventions -                                                   | Learners Bulk Upload | Templates and Videos            | Log Off      |
|------------------------------------|-------------------------------|----------------------------------------------------------------------------------------------------|--------------------------------------------------------------------------------------------|----------------------|---------------------------------|--------------|
|                                    |                               |                                                                                                    |                                                                                            |                      | Logged on as: leighrhayesUser 7 | ype: Employe |
| Record saved successfully.         |                               |                                                                                                    |                                                                                            |                      |                                 | ×            |
| Learner Intervention > Application | > Workplace > Supporting Docu | ments                                                                                                    |                                                                                            |                      |                                 |              |
| DETAIL SUPPORTING DOCUMEN          | INKED LEARNERS                |                                                                                                    |                                                                                            |                      |                                 |              |
| Document Type :                    | - type and/or sele            |                                                                                                    |                                                                                            |                      | •                               |              |
| File Name :                        | SELECT FILES                  | s                                                                                                    |                                                                                            |                      |                                 |              |
|                                    | Add Document                  | Select the company of Select the company of Select the company of Select the company of Select the company of Select the company of Select the Company of Select the Company of | document type first before proceeding.<br>Jocument to be uploaded first before proceeding. |                      |                                 |              |
|                                    |                               | _                                                                                                    | ОК                                                                                         | - Vor                | ified 💂 Remediation 🖷           | -            |
|                                    |                               |                                                                                                    |                                                                                            |                      |                                 |              |
|                                    |                               |                                                                                                    |                                                                                            |                      |                                 |              |

- i. Choose the type of document you wish to upload and click on the "Select Files" button and select the relevant document, select "Open", then click on the "Add document" button.
- ii. The added document will appear on the grid.

#### **5.5 Submit Application**

- i. Once you have uploaded all the necessary documentation, click on the "Submit Application" button to proceed.
- ii. The system will submit the application, show a success message with a Reference Number and populates the submitted in the grid, as below:

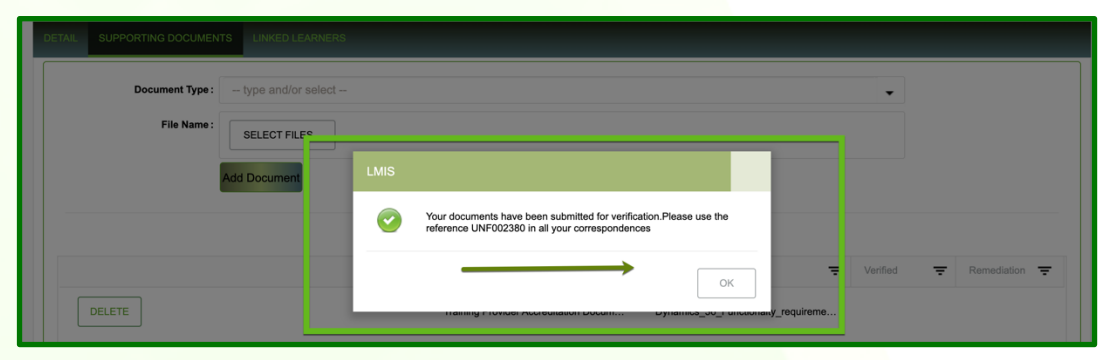

iii. Upon successful submission the following will screen will appear, allowing you view your application and continue as shown below.

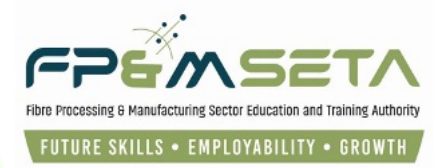

| Learner Intervention > Workplace Application |            |               |   |                               |                                     |
|----------------------------------------------|------------|---------------|---|-------------------------------|-------------------------------------|
| New Application                              |            |               |   |                               | Export                              |
|                                              | SDL Number | Trading Name  | = | Intervention Type             | Learnership Title                   |
| VIEW                                         | N998122729 | Testing 22    |   | LP01 - Learnership (employed) | 10Q100079281554 - Further Educati   |
| VIEW                                         | N000004483 | Testing Run 4 |   | LP02 - Learnership (unemplo   | 23Q230074261504 - FETC:GENERI       |
| VIEW                                         | N000004481 | Testing Run 2 |   | LP01 - Learnership (employed) | 04Q040072151202 - National Certific |
| VIEW                                         | N000001126 | Fpm Seta      |   | LP01 - Learnership (employed) | 10Q100052161272 - National Certific |
| View                                         | N00000001  | Fp&M Seta     |   | LP01 - Learnership (employed) | 04Q040092151202 - National Certific |

iv. An email is also sent to the email address provided as per the application, as shown below:

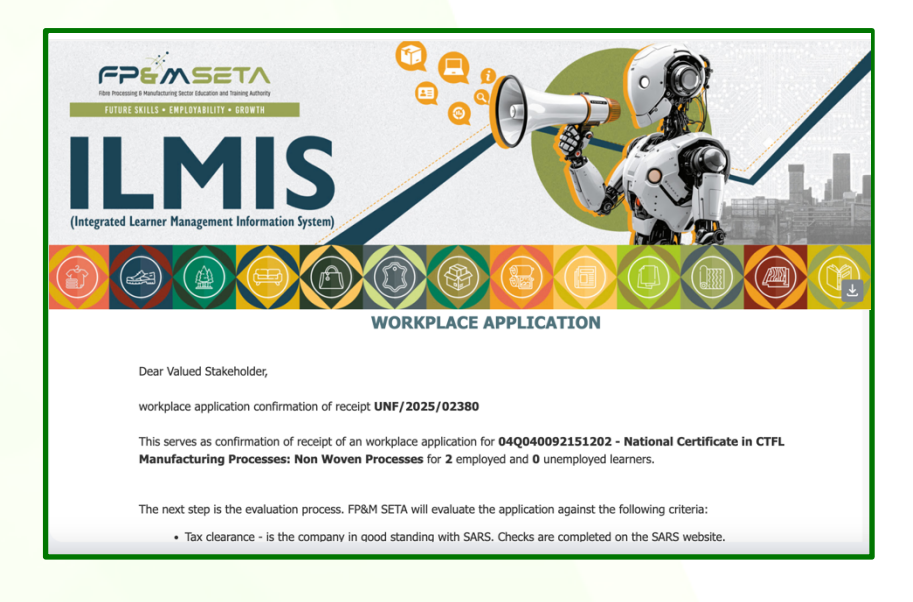

#### **5.6 Linked Learners**

i. The "Linked Learners" screen shows you learner information linked to the Workplace-Based Learning application as below:

| Administration - Levies and Grants -                                             | Monitoring and Evaluation -                                  | Projects 👻      | Reports 👻 🕴 | SDP 👻 Sk | ills Development Interven | ions 🔻 | Learners Bulk Uploa | d Templates and Videos | Log    |
|----------------------------------------------------------------------------------|--------------------------------------------------------------|-----------------|-------------|----------|---------------------------|--------|---------------------|------------------------|--------|
| DETAIL SUPPORTING DOCUMENTS                                                      | LINKED LEARNERS                                              |                 |             |          |                           |        |                     |                        |        |
| Back                                                                             |                                                              |                 |             |          |                           |        |                     |                        |        |
| The grid below details all of the lear<br>Note that you are able to sort and fil | ners considered in the Workpl<br>ter the records in the grid | ace Application | n for .     |          |                           |        |                     |                        |        |
|                                                                                  |                                                              |                 |             | ID T     | ype -                     | Natio  | onal ID \Xi         | First Name =           | Sumame |
|                                                                                  |                                                              |                 |             |          |                           |        |                     |                        |        |
|                                                                                  |                                                              |                 |             |          |                           |        |                     |                        |        |

v. Learners can only be updated once the Employer supporting documents are all verified by FP&M SETA Staff.

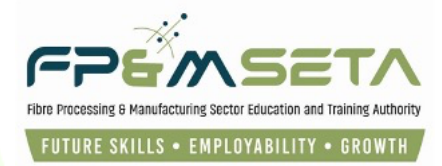

### 6. Employer Signs Performance Agreement

i. On receipt of the Workplace-Based Learning Approval email, the employer logs into LMIS to download and sign the Performance Agreement as shown below:

| Administration – Levies and Grants – Monitoring and Evalu | ation 👻 Projects 👻 R | Reports - SDP - | Skills Development Intervention | s 👻 Learners Bulk Upload      | Templates and Videos          | Log Off        |
|-----------------------------------------------------------|----------------------|-----------------|---------------------------------|-------------------------------|-------------------------------|----------------|
|                                                           |                      |                 |                                 |                               | Logged on as: leighrhayesUser | Type: Employer |
| Learner Intervention > Workplace Application              |                      |                 |                                 |                               | Ex                            | port           |
|                                                           | SDL Number =         | Trading Name    | -                               | Intervention Type             | Learnership Title             |                |
| VIEW                                                      | N998122729           | Testing 22      |                                 | LP01 - Learnership (employed) | 10Q100079281554 - Further E   | ducati         |
| VIEW                                                      | N000004483           | Testing Run 4   |                                 | LP02 - Learnership (unemplo   | 23Q230074261504 - FETC:GE     | NERI           |
| VIEW                                                      | N000004481           | Testing Run 2   |                                 | LP01 - Learnership (employed) | 04Q040072151202 - National    | Certific       |
| VIEW                                                      | N000001126           | Fpm Seta        |                                 | LP01 - Learnership (employed) | 10Q100052161272 - National    | Certific       |
| VIEW PERFORMANCE AGREEMENT                                | N000000001           | Fp&M Seta       |                                 | LP01 - Learnership (employed) | 04Q040092151202 - National    | Certific       |

ii. Click on the Performance Agreement to download it, this how the document should look:

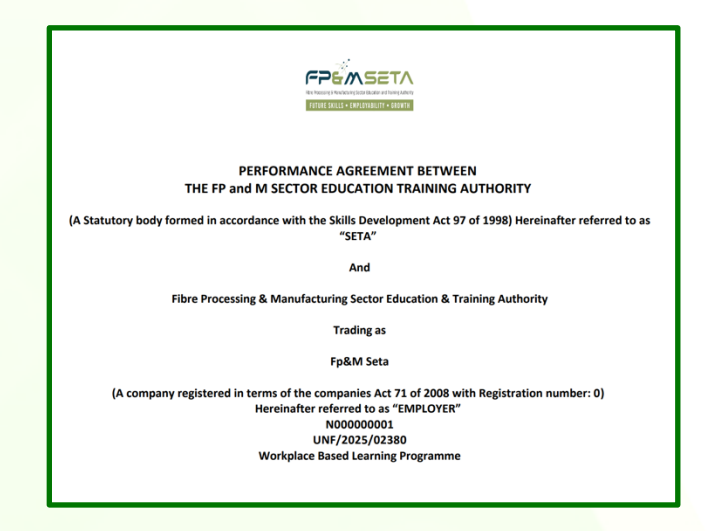

iii. Once the Performance Agreement is signed, click on the "**View**" button to upload the document as requested by FP&M SETA, as shown below:

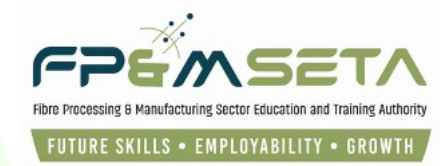

| Administration - | Levies and Grants    | <ul> <li>Monitoring and Evaluation -</li> </ul>    | Projects 👻   | Reports <del>–</del> | SDP 👻         | Skills Develo   | pment Interventions – | Learners Bulk Up | load Templat | es and Videos          | Log Off          |
|------------------|----------------------|----------------------------------------------------|--------------|----------------------|---------------|-----------------|-----------------------|------------------|--------------|------------------------|------------------|
|                  |                      |                                                    |              |                      |               |                 |                       |                  | Logged       | l on as: leighrhayesUs | er Type: Employe |
| Learner Interver | tion > Application > | <ul> <li>Workplace &gt; Supporting Docu</li> </ul> | ments        |                      |               |                 |                       |                  |              |                        |                  |
| DETAIL           | PORTING DOCUMENT     |                                                    |              |                      |               |                 |                       |                  |              |                        |                  |
|                  | Document Type :      | Industry Funded Performance                        | Agreement    |                      |               |                 |                       |                  |              |                        |                  |
|                  | File Name :          |                                                    |              |                      |               |                 |                       |                  |              |                        |                  |
|                  |                      | Industry Funded Performance                        | Agreement    |                      |               |                 |                       |                  |              |                        |                  |
|                  |                      | Training Provider Accreditation                    | Document     |                      |               |                 |                       |                  |              |                        |                  |
|                  |                      |                                                    |              |                      |               |                 |                       |                  |              |                        |                  |
|                  |                      |                                                    | D            |                      |               | _               | Prile Manuel          | _                | 11-18-1      |                        | _                |
|                  |                      |                                                    | Doc          | sument Type          |               | <b>-</b>        | File Name             | -                | verified     | - Remediation          | -                |
|                  |                      |                                                    | Indu         | ustry Funded F       | erformance    | Agreement       | Workplace_Perfomanc   | e_Agreement-U    |              |                        |                  |
|                  |                      |                                                    | Trair        | ning Provider        | Accreditatio  | n Docum         | Dynamics_36_Function  | naity_requireme  |              |                        |                  |
|                  |                      |                                                    |              |                      |               |                 |                       |                  |              |                        |                  |
|                  |                      |                                                    |              |                      |               |                 |                       |                  |              |                        |                  |
|                  |                      |                                                    |              |                      |               |                 |                       |                  |              |                        |                  |
|                  |                      |                                                    |              |                      |               |                 |                       |                  |              |                        |                  |
|                  |                      | Supported I                                        | Browsers : 🖉 | 000 ·                | 0 2025 All ri | ights reserved. | 5ECTIGO Multi Dor     | main SSL         |              |                        |                  |
|                  |                      |                                                    |              |                      |               |                 |                       |                  |              |                        |                  |

- iv. Navigate to the "Supporting Documents" tab and select "Workplace-Based Learning Performance Agreement" from the Document Type menu as above, select the file to be uploaded and click on "Add Document" to complete the process.
- v. The uploaded Document will populate in the grid, as shown below:

| Learner Intervention > Application > Workplace > Support<br>DETAL SUPPORTING DOCUMENTS LINKED LEARNER | ting Documents                                                                                                    |
|----------------------------------------------------------------------------------------------------|----------------------------------------------------------------------------------------------------|
| Document Type : Industry Funded Per<br>File Name :                                                    | formance Agreement                                                                                                    |
| Industry Funded Perf<br>Training Provider Acc                                                         | formance Agreement creditation Document                                                                                                    |
|                                                                                                    | Document Type                                                                                                    |
|                                                                                                    | Industry Funded Performance Agreement Wlorkplace, Performance, Agreement-U<br>Training Provider Accreditation Docum Dynamics, 36, Functionalty, requireme |

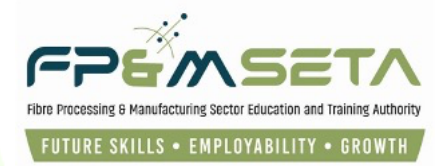

# 7. Add Learners and Supporting Documents

i. On receipt of the Compliant Workplace-Based Learning Performance Agreement email, the employer logs into LMIS to load the learners.

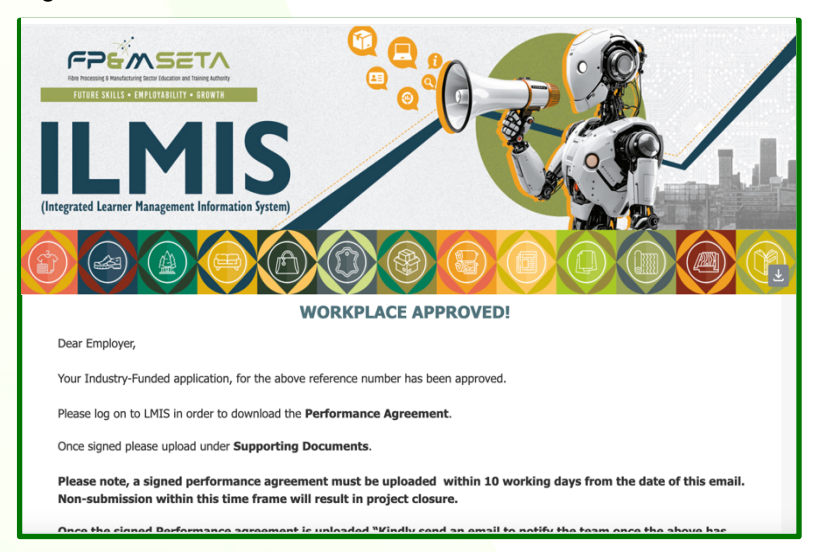

ii. Navigate to the Workplace Applications page and click on the "**View**" button on the application you wish to add learners to, as below:

| Administration –   | Levies and Grants <del>~</del> | Monitoring and Evaluation -        | Projects 👻         | Reports 👻 SDP     | Skills Development Intervention   | s 👻 Learners Bulk Upload          | Templates and Videos         | Log Off         |
|--------------------|--------------------------------|------------------------------------|--------------------|-------------------|-----------------------------------|-----------------------------------|------------------------------|-----------------|
|                    |                                |                                    |                    |                   |                                   |                                   | Logged on as: leighrhayesUse | r Type: Employe |
| Learner Interventi | ion > Application >            | workplace > <b>Detail</b>          |                    |                   |                                   |                                   |                              |                 |
| DETAIL             | ORTING DOCUMENTS               | S LINKED LEARNERS                  |                    |                   | -                                 |                                   |                              |                 |
| Enter the workp    | place application de           | tails. Click on Save to save the   | e changes that y   | ou have made. C   | ck on Edit to edit an already exi | sting application recor. Please r | emember to supply all requ   | lired           |
| Edit Dates Bac     | ck                             |                                    |                    |                   |                                   |                                   |                              |                 |
|                    |                                |                                    |                    |                   |                                   |                                   |                              |                 |
|                    | Contract No.:                  | NF/2025/02380                      | Annexure Learner   | ship Annexure MOA | 2025-02-07                        | Approval review Da                | te: 2026-02-07               |                 |
| 1                  | Approving SETA : FF            | &M SETA - Fibre Processing         |                    |                   |                                   |                                   |                              |                 |
| Employer Details   |                                |                                    |                    |                   |                                   |                                   |                              |                 |
|                    | SDL Number: N0                 | 00000001                           |                    |                   | Company Reg No.:                  | 0                                 |                              |                 |
|                    | Legal Name : Fib               | ore Processing & Manufacturing Sec | tor Education & Tr | aining Authority  | Company Trade Name                | Fp&M Seta                         |                              |                 |
|                    | Entity Type : CC               | DMPANY                             |                    |                   | No of Employees                   | 60                                |                              |                 |
| Contact Details    |                                |                                    |                    |                   |                                   |                                   |                              |                 |
|                    | First Nar 🚳 🕻                  |                                    | C Opti             | ons - Capture     | Last Name :                       | Thabane                           |                              |                 |
|                    |                                | Supported                          | Browsers : 🤁 🖉     | © 😨 © 2025 A      | Irights reserved.                 |                                   |                              |                 |

- iii. On the Workplace Details tab, the contract number will be visible, you can now edit the Approval and Approval review dates as above.
- iv. Navigate to the "Linked Learners" tab to load learners, as below:

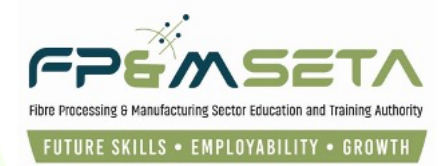

| Administration 🔻               | Levies and Grants 🔻                                    | Monitoring and Evaluation $ arr$                             | Projects v Reports     | ▼ SDP ▼     | Skills Development Intervention | tearners Bulk Upl | oad Templates and Videos | Log Off |
|--------------------------------|--------------------------------------------------------|--------------------------------------------------------------|------------------------|-------------|---------------------------------|-------------------|--------------------------|---------|
| DETAIL SUP                     | PORTING DOCUMENTS                                      | LINKED LEARNERS                                              | <u> </u>               |             |                                 |                   |                          |         |
| Back                           | Add New Learner Sear                                   | ch Learner                                                   |                        |             |                                 |                   |                          |         |
| The grid belo<br>Note that you | w details all of the learn<br>are able to sort and fil | ners considered in the Workpl<br>ter the records in the grid | ace Application for UN | F/2025/0238 | 0.                              |                   |                          |         |
|                                |                                                        |                                                              |                        |             | ID Type \Xi                     | National ID       | First Name =             | Sumame  |
|                                | Î                                                      |                                                              |                        |             |                                 |                   |                          |         |

v. The Linked Learners tab allows you to either "Add New Learner" or "Search Learner" as shown above.

#### 7.1 Add New Learner

i. Once the "Add New Learner" button is clicked the system navigates to the learner Details page as below:

| Adı | ministration –                                 | Levies and Grant                             | s  w Monitoring and Evaluation  w                                              | Projects v Reports v                                        | SDP 👻 S                      | Skills Development Interventions                                             | Learners Bulk Upload Ten                                 | plates and Videos             | Log Off      |
|-----|------------------------------------------------|----------------------------------------------|--------------------------------------------------------------------------------|-------------------------------------------------------------|------------------------------|------------------------------------------------------------------------------|----------------------------------------------------------|-------------------------------|--------------|
| Le  | arner                                          |                                              |                                                                                |                                                             |                              |                                                                              | L                                                        | gged on as: leighrhayesUser 1 | Type: Employ |
| L   | EARNER SI                                      | IPPORTING DOCUI                              | MENTS                                                                          |                                                             |                              |                                                                              |                                                          |                               |              |
|     | Enter the deta<br>to edit an alrea<br>Save Bac | ils of the learner. I<br>ady existing learne | Please note that if the person is s<br>er record request. Click on <b>Back</b> | single and below 18 years the to return to the overview scr | e guardian d<br>reen. Please | details are mandatory. Click on<br>e check to see if all <b>required f</b> i | Save to save the changes that<br>elds have been supplied | you have made. Click on       | Edit         |
|     | Learner                                        | Registration No. :                           |                                                                                |                                                             |                              |                                                                              |                                                          |                               |              |
|     |                                                | Id Type :                                    | select                                                                         |                                                             | •                            | National ID :                                                                |                                                          |                               |              |
|     |                                                | First Name :                                 |                                                                                | Middle N                                                    | Name :                       |                                                                              | Last Name :                                              |                               |              |
| Ľ   | Pre                                            | vious Last Name :                            |                                                                                |                                                             |                              | Marital Status :                                                             | select                                                   |                               | •            |
|     |                                                | Title :                                      |                                                                                |                                                             |                              | Date Of Birth :                                                              | 0001-01-01                                               |                               |              |
|     |                                                | Race :                                       | select                                                                         |                                                             | •                            | Nationality :                                                                | select                                                   |                               | •            |
|     |                                                | Home Language :                              | select                                                                         |                                                             | •                            | Gender :                                                                     | select                                                   |                               | •            |
|     | c                                              | itizenship Status :                          | select                                                                         |                                                             | •                            | Socioeconomic Status :                                                       | select                                                   |                               | -            |
|     |                                                | Disability Status :                          | select                                                                         |                                                             | •                            | Host Employer SDL No :                                                       | N00000001 •                                              | Add Host Employer             |              |
|     | Highart Set                                    | col Qualification :                          | Supported                                                                      | l Browsers : 🖉 🖉 🕑 🌍 🛭 ©:                                   | 2025 All righ                | nts reserved.                                                                | Domain SSL                                               |                               |              |

ii. You will then populate the screen above with Learner information and then scroll further down to capture contact details.

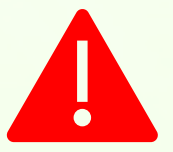

Attempting to click on the "Save" without mandatory information missing, the system will highlight the missing data in "RED" as shown below:

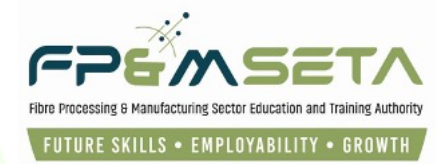

| Back         Learner Registration No. :         Id Type : - select                                                                                                    | Administration - Levies | s and Grants  | Monitoring and Evaluation v           | Projects 👻    | Reports 👻                                                                                        | SDP 👻   | Skills Development Interventions | <ul> <li>Learners Bulk Upload Terr</li> </ul> | plates and Videos             | Log Off |
|----------------------------------------------------------------------------------------------------|-------------------------|---------------|---------------------------------------|---------------|--------------------------------------------------------------------------------------------------|---------|----------------------------------|-----------------------------------------------|-------------------------------|---------|
| Learner Registration No.:       Id Type:       - select -       National ID:         Id Type:       - select -       National ID:       National ID:         First Name:       First Name:       Middle Name:       Last Name:       Last Name:         First Name:       First Name:       Middle Name:       Last Name:       Last Name:         First Name:       First Name:       Middle Name:       Last Name:       Last Name:         First Name:       First Name:       Last Name:       Last Name:       Last Name:         Title:       Date Of Birth:       0001-01-01       Middle Name:       Nationally:       - select -       Nationally:         Race:       - select -        Nationality:       - select -        Nationality:       - select -          Race:       - select -        Cander:       - select -              Home Language:       - select -        Cander:       - select - <t< th=""><th>Save Back</th><th></th><th></th><th></th><th></th><th></th><th></th><th></th><th></th><th></th></t<>                                                                                                    | Save Back               |               |                                       |               |                                                                                                  |         |                                  |                                               |                               |         |
| Learner Registration No.:       Id Type:       - select -       National ID:         Id Type:       - select -       National ID:       National ID:         First Name:       Id Type value is required       National ID:       National ID:         First Name:       First Name:       Last Name:       Last Name:         First Name:       First Name:       Last Name value is required         Previous Last Name:       Date Of Birth:       0001-01-01         Race:       - select -       Nationality:       - select -         Race:       - select -       Nationality:       - select -         Race:       - select -       Nationality:       - select -         Race:       - select -       Nationality:       - select -         Home Language:       - select -       Nationality:       - select -         Citizenship Status:       - select -       Socioeconomic Status value is required         Disability Status:       - select -        Socioeconomic Status value is required         Highest School Qualification:       - select -        Add Host Employer         Highest School Qualification:       - select -           Last School Zonific Status:       - select -  |                         |               |                                       |               |                                                                                                  |         |                                  |                                               |                               |         |
| Kational ID   Kational ID   Kational ID </th <th>Learner Registr</th> <th>ration No. :</th> <th></th> <th></th> <th></th> <th></th> <th></th> <th></th> <th></th> <th></th>                                                                                                    | Learner Registr         | ration No. :  |                                       |               |                                                                                                  |         |                                  |                                               |                               |         |
| Id Type: - select -   Middle Name: National ID:   First Name: - select -   First Name: - select -   First Name: - select -   Title: - select -   Race: - select -   Race: - select -   Race: - select -   Race: - select -   Nationality: - select -   Nationality: - select -   Nationality: - select -   Race: - select -   Race: - select -   Race: - select -   Race: - select -   Race: - select -   Nationality: - select -   Nationality: - select -   Nationality: - select -   Nationality: - select -   Nationality: - select -   Nationality: - select -   Nationality: - select -   Nationality: - select -   Nationality: - select -   Nationality: - select -   Nationality: - select -   Nationality: - select -   Socioeconomic Status value is required   Bisability Status value is required   Highest School Qualification: - select -   Socioeconomic Status value is required   Highest School Chills No: - ype and/or select -   Last School EMIS No: - ype and/or select -                                                                                                    | Learner Registi         |               |                                       |               |                                                                                                  |         | ſ                                |                                               |                               |         |
| Id Type value is required   First Name:   First Name:   Mationality Name:   First Name:   First Name:   And Language:   - select -   Race value is required   Home Language:   - select -   Home Language:   - select -   - Select -   - Select -   - Select -   - Select -   - Select -   - Select -   - Select -   - Select -   - Select -   - Select -   - Select -   - Select -   - Select -   - Select -   <                                                                                                    |                         | Id Type :     | - select -                            |               |                                                                                                  | •       | National ID :                    |                                               |                               |         |
| First Name: Middle Name:   First Name: First Name:   First Name: First Name:   First Name: <td< th=""><th></th><th>(</th><th>Id Type value is required</th><th></th><th></th><th></th><th></th><th>National ID value is required</th><th></th><th></th></td<> |                         | (             | Id Type value is required             |               |                                                                                                  |         |                                  | National ID value is required                 |                               |         |
| First Name value is required   Previous Last Name   Title:   Title:   Title:   Race:   - select   Race:   - select   Race:   - select   Race:   - select   Race:   - select   Race:   - select   Race:   - select   Race:   - select   Home Language value is required   Bisability Status value is required   Citizenship Status:   - select   Citizenship Status:   - select   Citizenship Status:   - select   Citizenship Status:   - select   Citizenship Status value is required   Bisability Statu:   - select   - select   Citizenship Status value is required   Highest School Qualification:   - select   - select   - select   - select   - select   - select   - select   - select   - select   - select   - select   - select   - select   - select   - select   - select   - select   - select   - select   - select   - select   - select   - select   - se                                                                                                    | Fi                      | irst Name :   |                                       |               | Middle                                                                                           | Name :  |                                  | Last Name :                                   |                               |         |
| Previous Last Name:   Title:   Title:   Race:   - select   Race:   - select   Race:   - select   Race:   - select   Race:   - select   Race:   - select   Race:   - select   Race:   - select   - select <td< th=""><th></th><th></th><th>First Name value is required</th><th></th><th></th><th></th><th></th><th></th><th>Last Name value is required</th><th></th></td<>                                                                                                    |                         |               | First Name value is required          |               |                                                                                                  |         |                                  |                                               | Last Name value is required   |         |
| Title: Date Of Birk: 0001-01-01   Race: - select - Nationality: - select -   Roe value is required - select - Nationality: - select -   Home Language: - select   Home Language: - select   Home Language: - select   Citizenship Statu: - select   Disability Statu: - select   Disability Statu: - select   Last School Qualification: - select   Last School Statu: - select   Last School Yeer: -                                                                                                    | Previous La             | ast Name :    |                                       |               |                                                                                                  |         | Marital Status :                 | select                                        |                               | -       |
| Race: - select   Race value is required   Home Language:   - select   Home Language:   - select   Home Language:   - select   - select   Citizenship Status:   - select   Citizenship Status:   - select   Citizenship Status:   - select   Citizenship Status:   - select   Citizenship Status:   - select   Citizenship Status:   - select   Citizenship Status:   - select   Citizenship Status:   - select   Citizenship Status:   - select   Citizenship Status:   - select   Citizenship Status:   - select   Citizenship Status:   - select   Citizenship Status:   - select   Citizenship Status:   - select   - select   - select   - select   - select   - select   - select   - select   - select   - select   - select   - select   - select   - select   - select   - select   - select   - select   - select   - select   - select   - select   - select                                                                                                    |                         | Title :       |                                       |               |                                                                                                  |         | Date Of Birth :                  | 0001-01-01                                    |                               |         |
| Race value is required     Nationality value is required       Home Language     - select -       Home Language value is required     Gender value is required       Citizenship Status     - select -       Citizenship Status value is required     Socioeconomic Status value is required       Disability Status     - select -       Disability Status     - select -       Disability Status     - select -       Disability Status     - select -       Last School Qualification:     - select -       Last School ZHMS No:     - type and/or select -                                                                                                    |                         | Race :        | select                                |               |                                                                                                  | •       | Nationality :                    | select                                        |                               | •       |
| Home Language:     - select     - select       Home Language value is required     - select     - select       Citizenship Statu:     - select     - select       Citizenship Statu:     - select     - select       Disability Statu:     - select     - select       Disability Statu:     - select     - select       Disability Statu:     - select     - select       Disability Statu:     - select     - select       Disability Statu:     - select     - select       Usatu:     - select     - select       Usatu:     - select     - select       Usatu:     - select     - select       Usatu:     - select     - select       Usatu:     - select     - select       Last School Zusification:     - select     - select                                                                                                    |                         |               | Race value is required                |               |                                                                                                  |         |                                  | Nationality value is required                 |                               |         |
| Home Language value is required     Gender value is required       Citizenship Status     - select -       Citizenship Status value is required     Socioeconomic Status       Disability Status     - select -       Disability Status     - select -       Disability Status     - select -       Disability Status value is required       Highest School Qualification:     - select -       Last School EMIS No:     - type and/or select -       Last School FMIS No:     - type and/or select -                                                                                                    | Home L                  | anguage :     | - select -                            |               |                                                                                                  | •       | Gender:                          | select                                        |                               | •       |
| Citizenship Status     select     Socioeconomic Status     select       Citizenship Status value is required     Socioeconomic Status value is required       Disability Status     select     Host Employer SDL No:     N00000001     Add Host Employer       Disability Status value is required      Highest School Qualification:       Socioeconomic Status value is required       Highest School Qualification:       Highest Qualification:         Last School EMIS No:       Lest School Year:     1900     Last School Year value is required                                                                                                    |                         |               | Home Language value is required       |               |                                                                                                  |         |                                  | Gender value is required                      |                               |         |
| Citzenship Status value is required     Socioeconomic Status value is required       Disability Status     - select       Disability Status value is required       Highest School Qualification:     - select       Last School EMIS No:     - type and/or select       Last School FMIS No:     - type and/or select                                                                                                    | Citizensh               | nip Status :  | select                                |               |                                                                                                  | -       | Socioeconomic Status :           | select                                        |                               | -       |
| Disability Status                                                                                                    |                         |               | Citizenship Status value is required  |               |                                                                                                  |         |                                  | Socioeconomic Status value is require         | d                             |         |
| Disability Status value is required         Highest School Qualification:                                                                                                    | Disabili                | ity Status :  | select                                |               |                                                                                                  | -       | Host Employer SDL No :           | N00000001 -                                   | Add Host Employer             |         |
| Highest School Qualification:                                                                                                    |                         |               | Disability Status value is required   |               |                                                                                                  |         |                                  |                                               |                               |         |
| Last School FMIS No.: - type and/or select Last School Year: 1900 🗘 Last School Year value is required                                                                                                    | Highest School Qua      | alification : | select                                |               |                                                                                                  | •       | Highest Qualification :          | select                                        |                               | •       |
|                                                                                                    | Last School             | EMIS No. :    | type and/or select                    |               |                                                                                                  | -       | Last School Year:                | 1900                                          | Last School Year value is req | quired  |
| Last School EMIS No. value is required                                                                                                    |                         |               | Last School EMIS No. value is require | d             |                                                                                                  |         |                                  |                                               |                               |         |
|                                                                                                    |                         |               | Supported                             | Browsers ·    | 0<br>2<br>1<br>1<br>1<br>1<br>1<br>1<br>1<br>1<br>1<br>1<br>1<br>1<br>1<br>1<br>1<br>1<br>1<br>1 | 2025 41 |                                  | Domain SSI                                    |                               |         |
|                                                                                                    |                         |               | Supported                             | Browsers . Co |                                                                                                  |         |                                  | Domain OOL                                    |                               |         |

iii. Once all the information required has been captured, you click on the "Save" button to proceed. The system will then generate a success message in "Green" and the learner profile, as shown below:

| Administration - Levies and Gran                                         | ts  Monitoring and Evaluation                                                | Projects <b>▼</b> Reports <del>▼</del>               | SDP 👻 Skills Develop                                   | ment Interventions 🔻                           | Learners Bulk Upload                            | Templates and Videos          | Log Off           |
|--------------------------------------------------------------------------|------------------------------------------------------------------------------|------------------------------------------------------|--------------------------------------------------------|------------------------------------------------|-------------------------------------------------|-------------------------------|-------------------|
|                                                                          |                                                                              |                                                      |                                                        |                                                |                                                 | Logged on as: leighrhayesUs   | er Type: Employer |
| Record saved successfully.                                               |                                                                              |                                                      |                                                        |                                                |                                                 |                               | ×                 |
| Learner                                                                  |                                                                              |                                                      |                                                        |                                                |                                                 |                               |                   |
| LEARNER SUPPORTING DOCU                                                  | IMENTS                                                                       |                                                      |                                                        |                                                |                                                 | _                             |                   |
| Enter the details of the learner.<br>to edit an already existing learner | Please note that if the person is siner record request. Click on <b>Back</b> | ingle and below 18 years to return to the overview s | he guardian details are m<br>creen. Please check to se | andatory. Click on S<br>e if all required fiel | ave to save the change<br>ds have been supplied | s that you have made. Click o | on Edit           |
| Edit Back                                                                |                                                                              |                                                      |                                                        |                                                |                                                 |                               |                   |
|                                                                          |                                                                              |                                                      |                                                        |                                                |                                                 |                               |                   |
| Learner Registration No. :                                               | FPM0001435670                                                                |                                                      |                                                        |                                                |                                                 |                               |                   |
| Id Type :                                                                | National ID                                                                  |                                                      |                                                        | National ID: 940                               | 8040363082                                      |                               |                   |
| First Name :                                                             | Nobengazi                                                                    | Middl                                                | e Name :                                               |                                                | Last                                            | Name : Moloi                  |                   |
| Previous Last Name :                                                     |                                                                              |                                                      |                                                        | Marital Status : Sing                          | le                                              |                               |                   |
| Title :                                                                  |                                                                              |                                                      |                                                        | Date Of Birth: 199                             | 4-08-04                                         |                               |                   |
| Race :                                                                   | African                                                                      |                                                      |                                                        | Nationality: Sou                               | th African                                      |                               |                   |
| Home Language :                                                          | isiXhosa                                                                     |                                                      |                                                        | Gender: Fen                                    | ale                                             |                               |                   |
| Citizenship Status :                                                     | South African                                                                |                                                      | Socio                                                  | conomic Status : Em                            | bloyed                                          |                               |                   |
|                                                                          | Supported                                                                    | Browsers : 🖉 🖉 😂 🦁                                   | © 2025 All rights reserved.                            | SECTIGO Multi De                               | main SSL                                        |                               |                   |

iv. With the Learner details saved, you can continue to click on the "Learner Agreement" button to download the Learner Agreement as shown below:

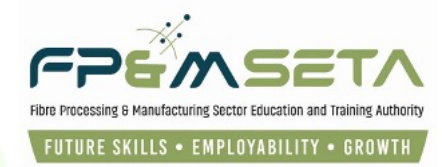

| Administration * Levies and Grants * Monitoring and Evaluation * Projects * Reports * SDP * DETAIL SUPPORTING DOCUMENTS LINKED LEARNERS                                  | <ul> <li>Skills Development Intervention</li> </ul> | ns ▼ Learners Eulł | 9408040363082<br>_Learner_Agreement.<br>598 KB • Done | pdf            |
|----------------------------------------------------------------------------------------------------|-----------------------------------------------------|--------------------|-------------------------------------------------------|----------------|
| Back Add New Learner Search Learner                                                                                                    |                                                     |                    | Su                                                    | bmit For QA    |
| The grid below details all of the learners considered in the Workplace Application for UNF/2025/02:<br>Note that you are able to sort and filter the records in the grid | 380.                                                |                    |                                                       |                |
|                                                                                                    | ID Type \Xi                                         | National ID        | First Name                                            | - Sumame       |
| VIEW DELETE LEARNER AGREEMENT SUSPEND                                                                                                    | National ID                                         | 9408040363082      | Nobengazi                                             | Moloi          |
|                                                                                                    |                                                     |                    |                                                       |                |
|                                                                                                    |                                                     |                    | 1                                                     | - 1 of 1 items |
| Supported Browsers : C 2 0 0 0 2025 A                                                                                                    | Il rights reserved. <b>SECTIGO</b> *                | ulti Domain SSL    |                                                       |                |

v. The Learner Agreement should be in this format shown below:

|                                            | WORK-BASED LEAR<br>AGREI           | NING<br>EMEN                                                                 | PROGRAMME<br>T                             |                                     |  |  |
|--------------------------------------------|------------------------------------|------------------------------------------------------------------------------|--------------------------------------------|-------------------------------------|--|--|
| Workplace Based Learning Programme<br>Type | Indicate with an X ONLY OF<br>TYPE | IE                                                                           | Workplace Based Learning<br>Programme Type | Indicate with an X ONLY<br>ONE TYPE |  |  |
| Apprenticeship                             |                                    |                                                                              | Student Internship                         |                                     |  |  |
| Learnership                                | x                                  |                                                                              | Graduate Internship                        |                                     |  |  |
| Internship for the "N" Diploma             |                                    |                                                                              | AET                                        |                                     |  |  |
| Candidacy                                  |                                    |                                                                              | Bursary                                    |                                     |  |  |
| Student Internships: Category A            |                                    |                                                                              | Skills Programme                           |                                     |  |  |
| Student Internships: Category B            |                                    |                                                                              | Work Integrated Learning                   |                                     |  |  |
| Student Internships: Category C            |                                    |                                                                              |                                            |                                     |  |  |
| LEARNER DETAILS                            |                                    |                                                                              |                                            |                                     |  |  |
| NAME                                       |                                    | Nober                                                                        | ıgazi                                      |                                     |  |  |
| SURNAME                                    |                                    | Moloi                                                                        |                                            |                                     |  |  |
| ID NUMBER                                  |                                    | 94080                                                                        | 40363082                                   |                                     |  |  |
| LEARNERSHIP TITLE                          |                                    | National Certificate in CTFL Manufacturing Processes: Non Woven<br>Processes |                                            |                                     |  |  |
| LEARNERSHIP ID NUMBER                      |                                    | 04Q040092151202                                                              |                                            |                                     |  |  |
| LEARNER STATUS (employed - 18.1 / unemploy | yed - 18.2)                        | 18.1                                                                         |                                            |                                     |  |  |
| DG REFERENCE NUMBER                        |                                    | UNF/2025/02380                                                               |                                            |                                     |  |  |

#### **7.2 Supporting Documents**

- i. This Step allows you to capture all the documents linked to the learner.
- ii. The Documents section consists of two sections The Document Upload section and the Upload Grid at the bottom of the page, as below:

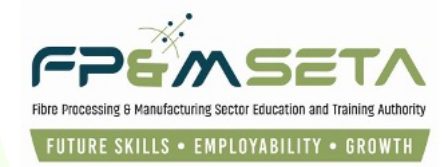

| Administration – | Levies and Grants    | Monitoring and Evaluation | Projects 🔻 | Reports <del>~</del> | SDP 👻 | Skills Development Interventions 👻 | Learners Bulk Upload | Templates and Videos            | Log Off |  |  |  |  |
|------------------|----------------------|---------------------------|------------|----------------------|-------|------------------------------------|----------------------|---------------------------------|---------|--|--|--|--|
| Supporting Doc   | Supporting Documents |                           |            |                      |       |                                    |                      |                                 |         |  |  |  |  |
|                  | JPPORTING DOCUM      |                           |            |                      |       |                                    |                      | _                               |         |  |  |  |  |
|                  | Document Type :      | type and/or select        |            |                      |       |                                    |                      | •                               |         |  |  |  |  |
|                  | File Name :          | SELECT FILES              |            |                      |       |                                    |                      |                                 |         |  |  |  |  |
|                  |                      | <b>^</b>                  |            |                      |       |                                    |                      | Add Doct                        | iment   |  |  |  |  |
|                  |                      |                           |            |                      |       |                                    |                      | 1                               |         |  |  |  |  |
|                  |                      | •                         | Documer    | it Type              | Ŧ     | File Name                          | Document Re          | Verified <del>-</del> Remediate | Ŧ       |  |  |  |  |
|                  |                      |                           |            |                      |       |                                    |                      |                                 |         |  |  |  |  |
|                  |                      |                           |            |                      |       |                                    |                      |                                 |         |  |  |  |  |
|                  |                      |                           |            |                      |       |                                    |                      | •                               |         |  |  |  |  |

- iii. The Documents Upload section allows you to capture the following information:
  - **Document Type** Select the name of the document you want to upload.
  - File Name Selected the relevant document to upload.
  - Add Document Upload the selected document by clicking "Add Document" button to upload.

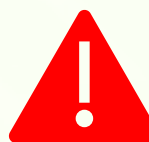

Attempting to click on the "Add Document" button without selecting any files, the system will highlight the missing data as shown below:

| Administration 👻     | Levies and Grants | <ul> <li>Monitoring and Ex</li> </ul> | aluation 👻 | Projects 🔻 | Reports 👻          | SDP 👻                   | Skills Development Interventions 👻                                    | Learners Bulk Uplo | id Temj  | plates and Videos | Log Off |
|----------------------|-------------------|---------------------------------------|------------|------------|--------------------|-------------------------|-----------------------------------------------------------------------|--------------------|----------|-------------------|---------|
| Supporting Documents |                   |                                       |            |            |                    |                         |                                                                       |                    |          |                   |         |
| LEARNER SU           | PPORTING DOCUM    | ENTS                                  |            |            |                    |                         |                                                                       |                    |          |                   |         |
|                      | Document Type :   | type and/or selec                     |            |            |                    |                         |                                                                       |                    | •        |                   |         |
|                      | File Name :       | SELECT FILES                          |            |            |                    |                         |                                                                       |                    |          |                   |         |
|                      |                   |                                       | LMIS       | 6          |                    |                         |                                                                       |                    |          | Add Docum         | ent     |
|                      |                   |                                       | (          | Select     | an the application | on docume<br>focument t | nt first before proceeding.<br>o be uploaded first before proceeding. |                    |          |                   |         |
|                      |                   |                                       |            |            |                    |                         |                                                                       | Cocument Re        | Verified | Remediate ਵ       |         |
|                      |                   |                                       |            |            |                    |                         | ОК                                                                    |                    |          |                   |         |
|                      |                   |                                       |            |            |                    |                         |                                                                       |                    |          |                   |         |

iv. Continue to select all the relevant documents and add them to the learner record. The uploaded documents appear in the upload Grid as below:

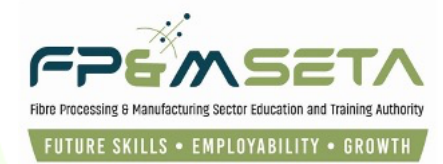

| Administration <del>•</del> | Levies and Grants | <ul> <li>Monitoring and Evaluati</li> </ul> | on <b>⊤</b> Projects <del>▼</del> | Reports <del>–</del> | SDP 👻       | Skills Development Interventions - | Learners Bulk Upload | Templates and     | Videos L            | .og Off  |
|-----------------------------|-------------------|---------------------------------------------|-----------------------------------|----------------------|-------------|------------------------------------|----------------------|-------------------|---------------------|----------|
|                             |                   |                                             |                                   |                      |             |                                    |                      | Logged on as: I   | eighrhayesUser Type | : Emploj |
|                             |                   | IENTS                                       |                                   |                      |             |                                    |                      |                   |                     |          |
|                             |                   |                                             |                                   |                      |             |                                    |                      |                   |                     |          |
|                             | Document Type :   | type and/or select                          |                                   |                      |             |                                    |                      | •                 |                     |          |
|                             | File Name :       | SELECT FILES                                |                                   |                      |             |                                    |                      |                   |                     |          |
|                             |                   |                                             |                                   |                      |             |                                    |                      |                   | Add Document        |          |
|                             |                   |                                             |                                   |                      |             |                                    |                      |                   | Add Document        |          |
|                             |                   |                                             |                                   |                      |             |                                    |                      |                   |                     |          |
|                             |                   |                                             | Documer                           | nt Type              | -           | File Name                          | Document Re          | Verified <b>=</b> | Remediate ਵ         |          |
|                             |                   |                                             | Certified                         | copy of highest      | qualificati | Workplace_Perfomance_Agreem        |                      |                   |                     |          |
|                             |                   | $\rightarrow$                               | Certified                         | copy of learner      | ID - Requ   | Dynamics_36_Functionaity_requi     |                      |                   |                     |          |
|                             |                   |                                             | Complete                          | d Learner Agre       | ement       | 9408040363082Learner_Agre          |                      |                   |                     |          |
|                             |                   |                                             | Contract                          | of Employment        | - Require   | Final_Draft_Report_Lungile-min.pdf |                      |                   |                     |          |
|                             |                   |                                             |                                   |                      |             |                                    |                      |                   |                     |          |
|                             |                   |                                             |                                   |                      |             |                                    |                      |                   |                     |          |
|                             |                   | Supp                                        | orted Browsers : 🧲                | 000                  |             | ights reserved. SECTIGO Multi Dor  |                      |                   |                     |          |
|                             |                   |                                             |                                   |                      |             |                                    |                      |                   |                     |          |

The upload Grid provides you with the following information:

- **Document type –** the kind of the document uploaded.
- File Name the name of the file as saved on the user's computer.
- **Document Required?** whether the document is required.
- Verified whether the learners have been verified.
- Remediate whether the learner has been remediated.
- v. Continue to follow the steps above to add more learners to the interventions.

#### 7.3 Submit For QA

Once you have added all the learners and the documents required, click "SDP",
 "Facilitation" and Industry Funded Programmes as shown below:

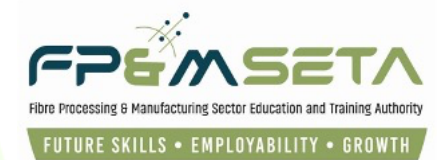

| Administration 👻 Levies | and Grants 🤜               | Monitoring and Evaluation <b>•</b> | Projects 👻   | Reports       | SDP 🔻       | kills Development Interventions 👻  | Learners Bulk Uploa                              | d Templates an                 | d Videos Log C    |
|-------------------------|----------------------------|------------------------------------|--------------|---------------|-------------|------------------------------------|--------------------------------------------------|--------------------------------|-------------------|
| Supporting Documents    | ING DOCUME                 | NTS                                |              |               | Facilitati  |                                    | Enrolments O<br>Industry-Fund<br>Learner Profile | verview<br>led Programmes<br>e | yesUser Type: Emp |
| Docum                   | nent Type :<br>File Name : | type and/or select SELECT FILES    |              |               |             |                                    |                                                  | ·                              | Add Document      |
|                         |                            |                                    | Document     | Туре          | ÷           | File Name                          | Document Re                                      | Verified \Xi                   | Remediate \Xi     |
|                         |                            |                                    | Certified co | py of highest | qualificati | Workplace_Perfomance_Agreem        |                                                  |                                |                   |
|                         |                            |                                    | Certified co | py of learner | ID - Requ   | Dynamics_36_Functionaity_requi     |                                                  |                                |                   |
|                         |                            |                                    | Completed    | Learner Agre  | ement       | 9408040363082Learner_Agre          |                                                  |                                |                   |
|                         |                            |                                    | Contract of  | Employment    | - Require   | Final_Draft_Report_Lungile-min.pdf |                                                  |                                |                   |

ii. Click "**View**" as shown below:

| Administration - Levies and Grants - Monitoring and Evalua | tion - Projects - | Reports 👻 SDP 👻 | Skills Development Intervention | is ▼ Learners Bulk Upload     | Templates and Videos          | Log Off        |
|------------------------------------------------------------|-------------------|-----------------|---------------------------------|-------------------------------|-------------------------------|----------------|
| Learner Intervention > Workplace Application               |                   |                 |                                 |                               | Logged on as: leighrhayesUser | Type: Employer |
| New Application                                            |                   |                 |                                 |                               | Exp                           | port           |
|                                                            | SDL Number        | Trading Name    | Ŧ                               | Intervention Type             | Learnership Title             |                |
| VIEW PERFORMANCE AGREEMENT                                 | N00000001         | Fp&M Seta       |                                 | LP01 - Learnership (employed) | 04Q040092151202 - National 1  | Certific       |

iii. Once you have clicked "View" navigated to "Linked Learners" to see all the linked learners.

iv. Click on the "Submit For QA" button as shown below:

| Administration * Levies and Grants * Monitoring and Evaluation * Projects * Reports * Si                                                                             | DP  V Skills Development Interventi | ons  - Learners Bulk Up | load Templates and V | /ideos Log O     |
|----------------------------------------------------------------------------------------------------|-------------------------------------|-------------------------|----------------------|------------------|
| DETAIL SUPPORTING DOCUMENTS LINKED LEARNERS                                                                                                    |                                     |                         |                      |                  |
| Back Add New Learner Search Learner                                                                                                    | _                                   |                         | → [                  | Submit For QA    |
| The grid below details all of the learners considered in the Workplace Application for UNF/2025<br>Note that you are able to sort and filter the records in the grid | /02380.                             |                         |                      |                  |
|                                                                                                    | ID Type \Xi                         | National ID =           | First Name           | - Sumame         |
| VIEW DELETE LEARNER AGREEMENT SUSPEND                                                                                                    | National ID                         | 9408040363082           | Nobengazi            | Moloi            |
|                                                                                                    |                                     |                         |                      |                  |
|                                                                                                    |                                     |                         |                      |                  |
|                                                                                                    |                                     |                         |                      |                  |
|                                                                                                    |                                     |                         |                      |                  |
|                                                                                                    |                                     |                         |                      |                  |
|                                                                                                    |                                     |                         |                      | 1 - 1 of 1 items |

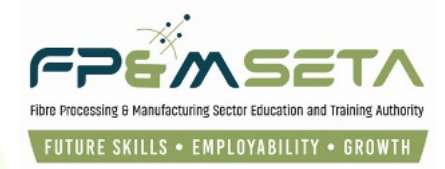

v. When satisfied with all the learners and documents added, click on the "**Submit For QA**" button as shown above.

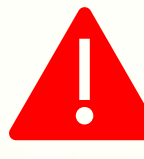

Attempting to click on the "Submit For QA" button without uploading the required documents, the system will provide a notification to prompt action.

vi. Once all Learners and Documents are successfully uploaded and Employer is satisfied, Click **"Submit For QA**" and the following screen will appear:

| Administration -                                                                                                    | Levies and Gra   | nts 👻 🛛 N  | Ionitoring and Eval | uation 👻 | Projects 👻     | Reports 🐨      | SDP 👻         | Skills Dev     | elopment Int    | erventions     | <ul> <li>Learners</li> </ul> | Bulk Upload | Templates ar | nd Videos | Log Off |
|----------------------------------------------------------------------------------------------------|------------------|------------|---------------------|----------|----------------|----------------|---------------|----------------|-----------------|----------------|------------------------------|-------------|--------------|-----------|---------|
| DETAIL SUPI                                                                                                    | PORTING DOCUN    | IENTS      | LINKED LEARNER      | S        |                |                |               |                |                 |                |                              |             |              |           |         |
| Back         Add New Learner         Search Learner         Submit For QA           The grid below details all of the learners considered in the Workplace Application for UNF/2025/02380.         Submit For QA |                  |            |                     |          |                |                |               |                |                 |                |                              |             |              |           |         |
| Note that you                                                                                                    | are able to sort | and filter | the records in the  | e grid   |                |                | 02070200      | ID Type        |                 | Ŧ              | National ID                  | Ŧ           | First Name   | Ŧ         | Sumame  |
| VIEW                                                                                                    |                  | LEARNE     | ERAGREEMENT         | LMIS     | 3              |                |               |                |                 |                | 4 363082                     | 2 N         | lobengazi    | ,         | Aoloi   |
|                                                                                                    |                  |            |                     | •        | Are yo filled? | u sure you wan | it to mark th | is applicatior | n allocation as | s all captured | land                         |             |              |           |         |
|                                                                                                    |                  |            |                     |          | -              |                |               | •              | YES             | CANCEL         |                              |             |              |           |         |
|                                                                                                    |                  |            |                     |          |                |                |               |                |                 |                |                              |             |              |           |         |

- vii. Click "Yes" should you wish to continue, or "Cancel".
- viii. Once you click "**Yes**" the system will generate a success message as shown below:

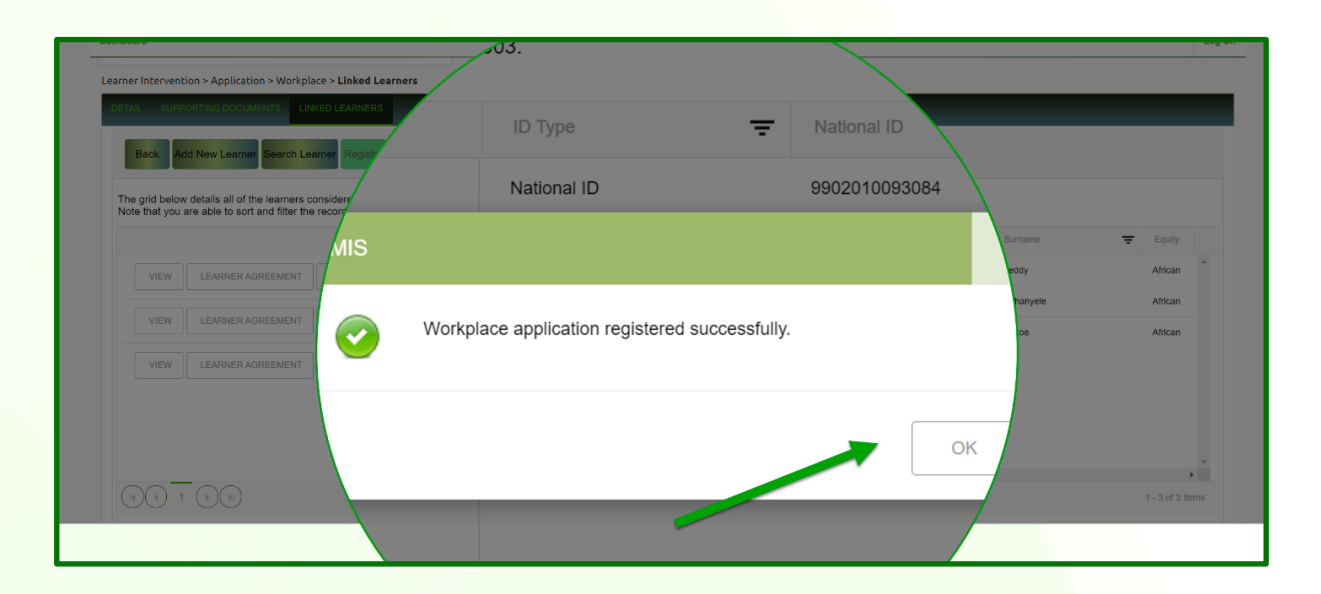